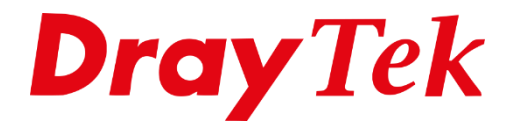

# Bind IP to MAC

# **Bind IP to MAC**

Met de functie 'Bind IP to MAC' heeft u meer controle over het gebruik en vastleggen van LAN IP-adressen die in het netwerk worden gebruikt.

Wanneer de PC automatisch een IP adres van de DrayTek modem/router middels DHCP krijgt toegewezen dan is dit een willekeurig adres. Hierdoor is het bijvoorbeeld niet mogelijk om firewall regels of bandbreedte management toe te passen op IP-adressen die (kunnen) veranderen. De functie Bind IP to MAC zorgt ervoor dat de PC altijd hetzelfde IP adres krijgt toegewezen. Dit gebeurt op basis van het MAC adres van de netwerkkaart in de PC. Doordat de PC altijd hetzelfde IP adres krijgt, worden automatisch alle firewall regels correct toegepast.

In de Web Interface wordt er getoond hoeveel Bind IP to MAC toevoegingen (Entries) er vastgelegd kunnen worden.

| Auto Logout 🔻 🛛 🛛 🛛 🛛                                                                                                    | LAN >> Bind IP to MAC                                                                                            |   |
|----------------------------------------------------------------------------------------------------|----------------------------------------------------------------------------------------------------|---|
| Dashboard<br>Wizards<br>Online Status<br>WAN<br>LAN                                                                                                    | Bind IP to MAC   Enable  Disable  Strict Bind  Apply Strict Bind to Subnet  Edit                                 | ] |
| General Setup<br>VLAN<br>Bind IP to MAC<br>LAN Port Mirror<br>Wired 802.1X<br>Hotspot Web Portal<br>Routing<br>NAT<br>Hardware Acceleration<br>Firewall<br>User Management<br>Objects Setting | ARP Table   Select All   Sort   Refresh   Add/Update to IP Bind List  IP Address  Mac Address  Add Update Delete |   |
| CSM<br>Bandwidth Management<br>Applications<br>VPN and Remote Access                                                                                                    | IP Bind List ( Limit: 1024 entries )   Select All   Sort                                                         |   |

Om Bind IP to MAC in te stellen klikt u op LAN > Bind IP to MAC.

De Bind IP to MAC functie kent twee functies:

**Normal Bind**: Hiermee worden MAC-adressen gekoppeld volgens de IP Bind List. MACadressen die niet op die lijst staan kunnen **WEL** het Internet via de Router benaderen.

**Strict Bind**: Hiermee worden MAC-adressen gekoppeld volgens de IP Bind List. MACadressen die niet op die lijst staan kunnen **NIET** het Internet via de Router benaderen. Strict Bind kunt u koppelen aan een één of meerdere LAN subnetten.

# Normal Bind

Om de **Normal Bind** te gebruiken vinkt u **Enable** aan. In het **ARP Table** ziet u IPadressen met een MAC-adressen staan . Dit zijn de IP-adressen die de DrayTek door middel van ARP herkent. Dit kunnen vast ingestelde IP-adressen zijn maar ook volgens DHCP verkregen.

| Bind IP to MAC                                           |                        |                                |                    |
|----------------------------------------------------------|------------------------|--------------------------------|--------------------|
| Enable O Disable                                         |                        |                                |                    |
| Strict Bind                                              |                        |                                |                    |
| Apply Strict Bind to Subnet                              |                        |                                | Edit               |
|                                                          |                        |                                |                    |
| ARP Table                                                | Select All Sort        | Refresh   Add/Update to        | IP Bind List       |
| IP Address Mac Add                                       | ress HOST ID           | <ul> <li>IP Address</li> </ul> |                    |
| 192.168.1.112 34-97-10                                   | 0-80-41-10             | Mac Address                    |                    |
|                                                          |                        | Comment                        | Max: 12 characters |
|                                                          |                        | Add                            | Update Delete      |
|                                                          |                        |                                |                    |
|                                                          |                        |                                |                    |
|                                                          |                        | -                              |                    |
|                                                          |                        |                                |                    |
|                                                          |                        |                                |                    |
| P Bind List ( Limit: 1024 entries                        | ;)                     |                                | Select All Sort    |
| P Bind List ( Limit: 1024 entries                        | ;)<br>Mac Address Host | ID Comme                       | nt Select All Sort |
| IP Bind List ( Limit: 1024 entries<br>Index IP Address N | 5)<br>Mac Address Host | ID Comme                       | nt                 |
| P Bind List ( Limit: 1024 entries<br>Index IP Address N  | 5)<br>Mac Address Host | ID Comme                       | nt                 |
| P Bind List ( Limit: 1024 entrie:<br>Index IP Address N  | 3)<br>Mac Address Host | ID Comme                       | nt                 |
| P Bind List ( Limit: 1024 entrie:<br>Index IP Address 1  | ;)<br>Mac Address Host | ID Comme                       | Select All Sort    |
| P Bind List ( Limit: 1024 entrie:<br>Index IP Address 1  | ;)<br>Mac Address Host | ID Comme                       | Select All Sort    |
| P Bind List ( Limit: 1024 entrie:<br>Index IP Address 1  | 3)<br>Mac Address Host | ID Comme                       | I Select All Sort  |
| P Bind List ( Limit: 1024 entries<br>Index IP Address 1  | 5)<br>Mac Address Host | ID Comme                       | nt                 |
| P Bind List ( Limit: 1024 entries<br>Index IP Address 1  | 5)<br>Mac Address Host | ID Comme                       | nt                 |
| IP Bind List ( Limit: 1024 entries<br>Index IP Address 1 | ;)<br>Mac Address Host | ID Comme                       | nt                 |
| IP Bind List ( Limit: 1024 entries<br>Index IP Address 1 | 3)<br>Mac Address Host | ID Comme                       | nt                 |
| P Bind List ( Limit: 1024 entries<br>Index IP Address 1  | 3)<br>Mac Address Host | ID Comme                       | nt                 |
| P Bind List ( Limit: 1024 entries<br>Index IP Address 1  | 3)<br>Mac Address Host | ID Comme                       | nt                 |
| P Bind List ( Limit: 1024 entries<br>Index IP Address 1  | ac Address Host        | ID Comme                       | nt                 |

Om een IP-adres toe te voegen aan de IP Bind List klikt u op een IP-adres regel. Klik vervolgens op de knop "**Add**". Het IP-adres is toegevoegd aan de IP Bind List.

3

# **Update to IP Bind List**

Als u op de eerste IP Bind List regel klikt ziet u aan de rechterkant het IP-address en MAC-address staan. Hier kunt u eventuele wijzigingen toepassen. Na de aanpassing zult op de knop **Update** moeten klikken zodat de IP Bind List wordt aangepast. Met het wijzigen van het IP-adres dient u er wel rekening mee te houden dat de IP-adressen in het bereik van het LAN subnet van de DrayTek moet blijven.

| LAN >> Bind IP to MAC                                                                                                    |                                         |  |  |  |  |
|----------------------------------------------------------------------------------------------------|-----------------------------------------|--|--|--|--|
|                                                                                                    |                                         |  |  |  |  |
|                                                                                                    |                                         |  |  |  |  |
| Bind IP to MAC                                                                                                    |                                         |  |  |  |  |
| Enable     Disable                                                                                                    |                                         |  |  |  |  |
| Strict Bind                                                                                                    |                                         |  |  |  |  |
| Apply Strict Bind to Subnet Edit                                                                                                    |                                         |  |  |  |  |
|                                                                                                    |                                         |  |  |  |  |
| ARP Table Select All Sort Re                                                                                                    | efresh Add/Update to IP Bind List       |  |  |  |  |
| 192 168 1 10 00-D6-BE-D6-BE-SD DESKTOD                                                                                                    | IP Address 192.168.1.20                 |  |  |  |  |
|                                                                                                    | Mac Address 00 :D8 :BE :D8 :BE :8D      |  |  |  |  |
|                                                                                                    | Comment Max: 12 characters              |  |  |  |  |
|                                                                                                    | Add Update Delete                       |  |  |  |  |
|                                                                                                    |                                         |  |  |  |  |
|                                                                                                    |                                         |  |  |  |  |
|                                                                                                    | •                                       |  |  |  |  |
|                                                                                                    |                                         |  |  |  |  |
| IP Bind List ( Limit: 1024 entries )                                                                                                    | Select All Sort                         |  |  |  |  |
| Index IP Address Mac Address Host I                                                                                                    | D Comment                               |  |  |  |  |
| 1 192.168.1.10 00-D6-BE-D6-BE-8D DESKTC                                                                                                    | )P                                      |  |  |  |  |
|                                                                                                    |                                         |  |  |  |  |
|                                                                                                    |                                         |  |  |  |  |
|                                                                                                    |                                         |  |  |  |  |
|                                                                                                    |                                         |  |  |  |  |
|                                                                                                    |                                         |  |  |  |  |
|                                                                                                    |                                         |  |  |  |  |
|                                                                                                    |                                         |  |  |  |  |
|                                                                                                    |                                         |  |  |  |  |
|                                                                                                    |                                         |  |  |  |  |
|                                                                                                    |                                         |  |  |  |  |
|                                                                                                    |                                         |  |  |  |  |
|                                                                                                    |                                         |  |  |  |  |
|                                                                                                    |                                         |  |  |  |  |
| Backup IP Bind List : Backup Upload From File: Best                                                                                                    | and kiezen Geen bestand gekozen Restore |  |  |  |  |
| Backup IP Bind List : Backup Upload From File: Best                                                                                                    | and kiezen Geen bestand gekozen Restore |  |  |  |  |
| Backup IP Bind List : Backup Upload From File: Best                                                                                                    | and kiezen Geen bestand gekozen Restore |  |  |  |  |
| Backup IP Bind List : Backup Upload From File: Best                                                                                                    | and kiezen Geen bestand gekozen Restore |  |  |  |  |
| Backup IP Bind List : Backup Upload From File: Best Note: 1. IP-MAC binding presets DHCP Allocations. 2. If Strict Bind is enabled uppearified LAN clients in the se                                                          | and kiezen Geen bestand gekozen Restore |  |  |  |  |
| Backup IP Bind List : Backup Upload From File: Best Note: 1.IP-MAC binding presets DHCP Allocations. 2.If Strict Bind is enabled, unspecified LAN clients in the se 3.Comment can not contain characters " and '.             | and kiezen Geen bestand gekozen Restore |  |  |  |  |
| Backup IP Bind List : Backup Upload From File: Best<br>Note:<br>1.IP-MAC binding presets DHCP Allocations.<br>2.If Strict Bind is enabled, unspecified LAN clients in the se<br>3.Comment can not contain characters " and '. | and kiezen Geen bestand gekozen Restore |  |  |  |  |

4

Klik op **OK** om de instellingen op te slaan.

# **Strict Bind**

De functie "Strict Bind" voegt extra beveiliging toe aan het netwerk. Als deze functie ingeschakeld wordt, krijgen alleen de MAC adressen die zijn gedefinieerd in de Bind IP to MAC lijst toegang tot het internet.

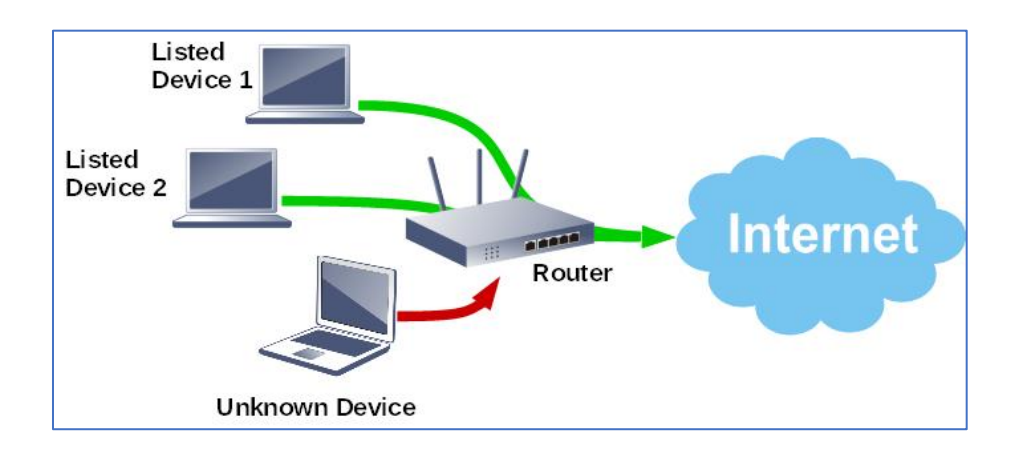

Om deze functie te gebruiken zult u Strict Bind aan moeten vinken.

| ind IP to MAC              | isahle                           |                                                 |                                                                                                    |                                                                                                    |
|----------------------------|----------------------------------|-------------------------------------------------|----------------------------------------------------------------------------------------------------|----------------------------------------------------------------------------------------------------|
| Strict Bind                |                                  |                                                 |                                                                                                    |                                                                                                    |
| Apply Strict Bind          | to Subnet                        |                                                 |                                                                                                    | Edit                                                                                                    |
|                            | L 0-1-                           |                                                 |                                                                                                    |                                                                                                    |
| ARE TADIE                  | Sele                             | ct All Sort Ret                                 | resh                                                                                                    | Add/Update to IP Bind List                                                                                          |
| IP Address                 | Mac Address                      | HOST ID                                         | resh                                                                                                    | IP Address                                                                                                    |
| IP Address<br>192.168.1.10 | Mac Address<br>00-D6-BE-D6-BE-8D | HOST ID<br>DESKTOP                              | A a construction of the second second | Add/Update to IP Bind List<br>IP Address<br>Mac Address                                                             |
| IP Address<br>192.168.1.10 | Mac Address<br>00-D6-BE-D6-BE-8D | CTAN SOT RET<br>HOST ID<br>DESKTOP              | <u>resh</u>                                                                                                    | Add/Update to IP Bind List<br>IP Address<br>Mac Address<br>Comment<br>Max: 12 characters                            |
| IP Address<br>192.168.1.10 | Mac Address<br>00-D6-BE-D6-BE-8D | <u>et All   Sort   Ke</u><br>HOST ID<br>DESKTOP | <u>resh</u>                                                                                                    | Add/Update to IP Bind List<br>IP Address<br>Mac Address<br>Comment<br>Max: 12 characters<br>Add<br>Update<br>Delete |
| IP Address<br>192.168.1.10 | Mac Address<br>00-D6-BE-D6-BE-8D | <u>et Ali   Sort   Re</u><br>HOST ID<br>DESKTOP | <u>resh</u>                                                                                                    | Add/Update to IP Bind List<br>IP Address<br>Mac Address<br>Comment<br>Add<br>Update<br>Delete                       |

Sinds firmware versie 3.8.5 en hoger is het ook mogelijk om voor een specifiek LAN segment de Strict Bind toe te passen. Op het geselecteerde LAN subnet mogen dan alleen de LAN clients waarbij het MAC-adres in de IP Bind List staat gebruik maken van het netwerk/internet. Op de niet geselecteerde LAN subnetten zal de DrayTek modem/router aan iedere netwerk apparaat een IP-adres toekennen mits de DHCP server op dit LAN subnet actief is.

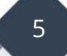

| Select All Clear All |               |
|----------------------|---------------|
| Subnet               | IP Address    |
| LAN1                 | 192.168.1.1   |
| LAN2                 | 192.168.17.1  |
| LAN3                 | 192.168.3.1   |
| LAN4                 | 192.168.4.1   |
| LAN5                 | 192.168.5.1   |
| LAN6                 | 192.168.6.1   |
| LAN7                 | 192.168.7.1   |
| LAN8                 | 192.168.8.1   |
| DMZ Port             | 192.168.254.1 |
| IP Routed Subnet     | 192.168.0.1   |
| OK                   | Close         |

Wanneer er geen LAN segmenten worden geselecteerd zal de Strict Bind actief zijn voor het gehele LAN netwerk. Hiermee zal elk netwerk apparaat in de IP Bind list moeten staan om toegang tot netwerk (internet) te krijgen.

**Belangrijk**: indien u Strict Bind gaat gebruiken dient u allereerst het IP/MAC-adres van de PC die u gebruikt om de router te configureren, toe te voegen aan de Bind IP List. Anders kunt u de webpagina van de DrayTek NIET benaderen.

6

# Controle van de vast ingestelde IP-adressen

Bij **Diagnostics > DHCP Table** kunt u zien of de ingevoerde gegevens kloppen. Bij vast ingestelde IP-adressen ziet u "Fixed IP" staan. Wanneer er geen 'Fixed IP" achter staat betekent dit dat de IP-adressen dynamisch zijn toegekend.

| Diagnos | tics >> View DHCP  | Assigned IP Addre | esses            |               |              |
|---------|--------------------|-------------------|------------------|---------------|--------------|
| Show :  | ALL LANs           | •                 |                  |               |              |
| DHCF    | P IP Assignment Ta | ble Other IP      | Assignment Table |               | Refresh      |
| Index   | IP Address         | MAC Address       | Leased 1         | Time HOST I   | CD 🔺         |
| L AN1   | · DHCP Serve       | ar On TP Pool:    | 192 168 1 10 ~ 1 | 92 168 1 209  |              |
| LAN2    | : DHCP Serve       | er On IP Pool:    | 192.168.17.10 ~  | 192.168.17.10 | 9            |
| LAN3    | : DHCP Serve       | er On IP Pool:    | 192.168.3.10 ~ 1 | 192.168.3.109 |              |
| LAN4    | : DHCP Serve       | er On 🛛 IP Pool:  | 192.168.4.10 ~ 1 | 192.168.4.109 |              |
| Index   | IP Address         | MAC Address       | Leased 1         | Time HOST 1   | [D           |
| LAN1    |                    |                   |                  |               |              |
| 1       | 192.168.1.10       | 00-D6-BE-D6-BE-   | -8D FIXED IF     | <b>,</b>      |              |
| 2       | 192.168.1.12       | 11-22-33-44-55-   | -66 FIXED IF     | ,<br>,        |              |
| 3       | 192.168.1.13       | 10-11-12-13-14-   | -15 FIXED IF     | <b>b</b>      |              |
| LAN2    |                    |                   |                  |               |              |
| 1       | 192.168.17.12      | 00-AA-BB-CC-DD-   | EE FIXED IF      | <b>)</b>      |              |
| 2       | 192.168.17.13      | 00-AB-CD-EF-11-   | 22 FIXED IF      | <b>b</b>      |              |
| LAN3    |                    |                   |                  |               |              |
| LANA    | 192.168.3.11       | 80-83-FE-5D-F8-   | -EA - FIXED IN   | WSTD0:        | L 🗸          |
| LAN4    |                    |                   |                  |               |              |
|         |                    |                   |                  |               |              |
|         |                    |                   |                  |               | Show Comment |

NB. IP-adressen boven de xx.yy.zz.200 kunnen niet in de Bind IP to MAC Table worden opgenomen. Deze zijn namelijk gereserveerd voor VPN Remote Dial In Users.

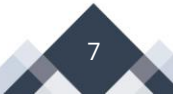

### Voorbehoud

We behouden ons het recht voor om deze en andere documentatie te wijzigen zonder de verplichting gebruikers hiervan op de hoogte te stellen. Afbeeldingen en screenshots kunnen afwijken.

#### Copyright verklaring

## © 2020 DrayTek

Alle rechten voorbehouden. Niets uit deze uitgave mag worden verveelvoudigd, opgeslagen in een geautomatiseerd gegevensbestand en/of openbaar gemaakt in enige vorm of op enige wijze, hetzij elektronisch, mechanisch, door fotokopieën, opnamen of op enige andere manier zonder voorafgaande schriftelijke toestemming van de uitgever.

Ondanks alle aan de samenstelling van deze handleiding bestede zorg kan noch de fabrikant, noch de auteur, noch de distributeur aansprakelijkheid aanvaarden voor schade die het gevolg is van enige fout uit deze uitgave.

## Trademarks

Alle merken en geregistreerde merken zijn eigendom van hun respectievelijke eigenaren.

8